#### Delphi Advanced Programming Technology

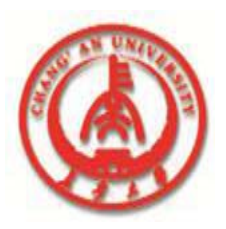

# CHAPTER 8 USING DATA ACCESS COMPONENTS AND TOOLS

**Professor Zhaoyun Sun** 

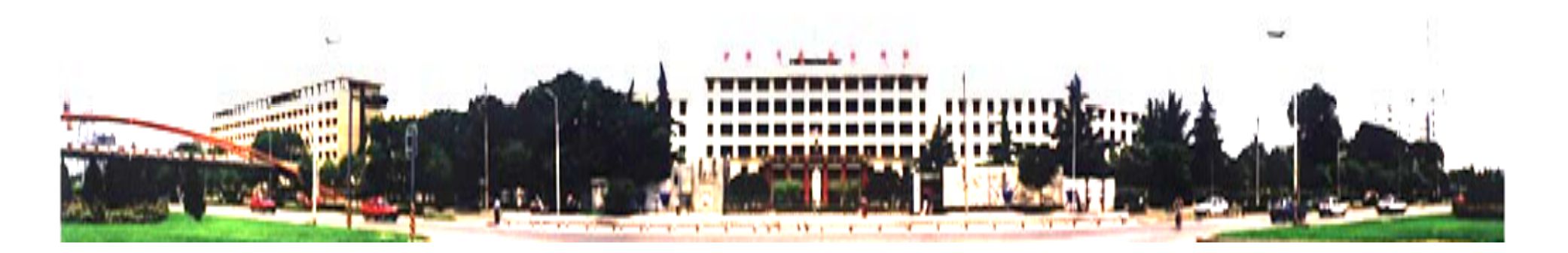

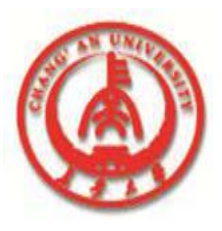

## INTRODUCTION

This chapter describes how to use key Delphi features and tools when building database applications, including:

- The TSession component.
- Dataset components (*TTable* and *TQuery*), their properties, and their methods.
- **TDataSource** components, their properties, and their methods.
- *TField* objects, their properties, and their methods.
- The Fields Editor to instantiate and control *TField* objects.
- **TReport** and **TBatchMove** components.

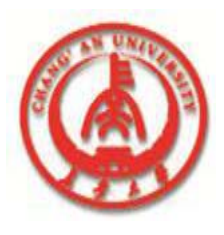

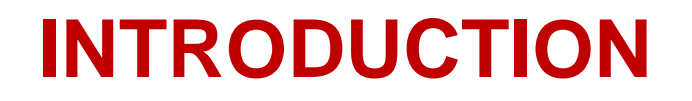

This chapter provides an overview and general

description of data access components in the

context of application development.

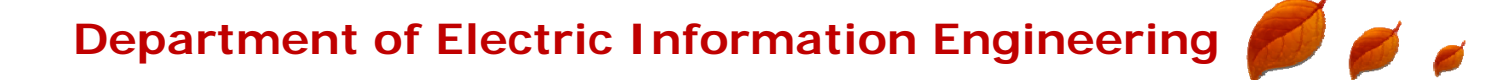

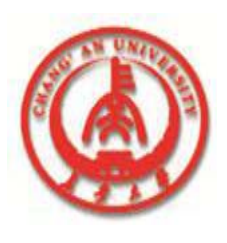

## 8.1 Database components hierarchy

The Delphi database component hierarchy is important to show the properties, methods, and events inherited by components from their ancestors.

The most important database components are forms either at design time or run time.

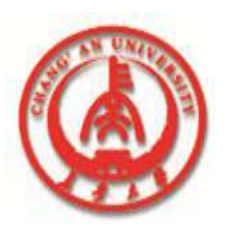

#### 8.1 Database components hierarchy

#### **Delphi Data Access components hierarchy**

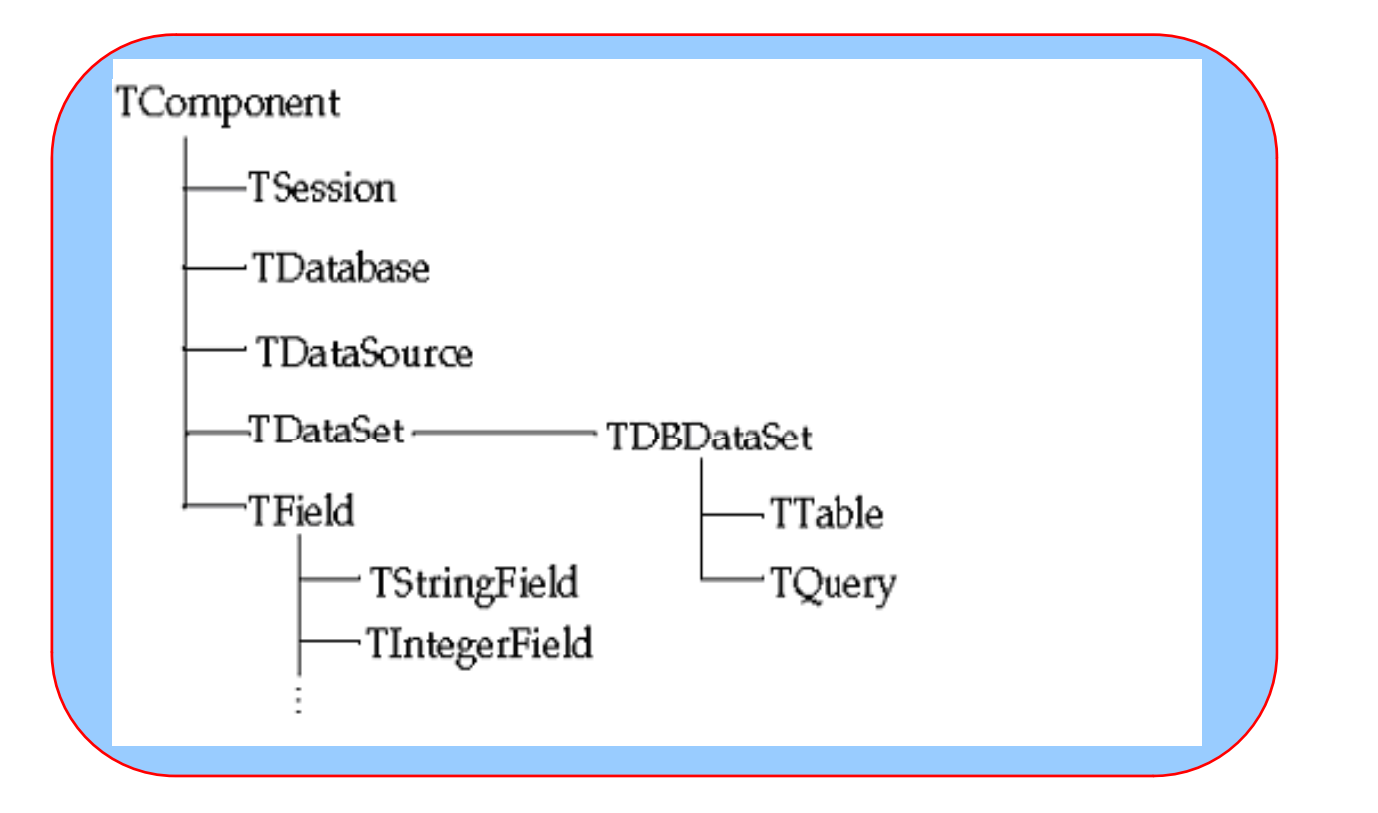

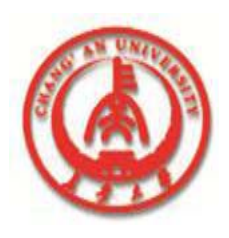

## 8.2 Using the TSession component

**Controlling database connections** 

**TSession** provides global control over database connections for an application.

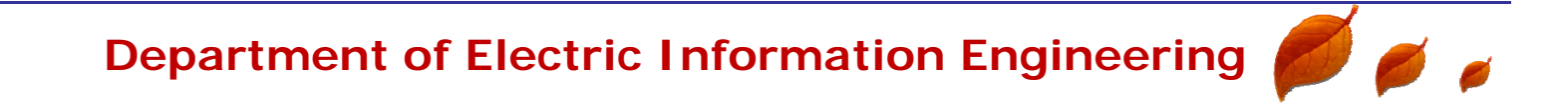

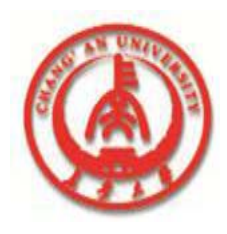

## **Getting database information**

**TSession** has a number of methods that

enable an application to get

database-related information.

Each method takes a *TStrings* component as its parameter and returns into a *TStrings* the specified information.

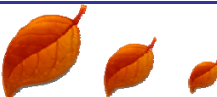

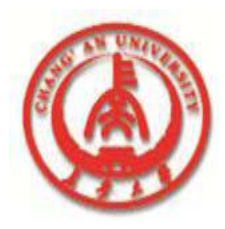

**)** ø

#### **Getting database information**

#### **TSession methods**

| Method                | Remarks                                    |
|-----------------------|--------------------------------------------|
| GetAliasNames         | Defined BDE alias names.                   |
| <b>GetAliasParams</b> | Parameters for the specified BDE alias.    |
| GetDatabaseNames      | Database names and BDE aliases defined.    |
| GetDriverNames        | Names of BDE drivers installed.            |
| GetDriverParams       | Parameters for the specifie BDE driver.    |
| GetTableNames         | All table names in the specified database. |

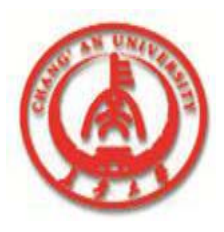

#### 8.3 Using datasets

**TTable and TQuery component classes are** 

descended from *TDataSet* through *TDBDataSet*.

These component classes share a number of inherited properties, methods, and events.

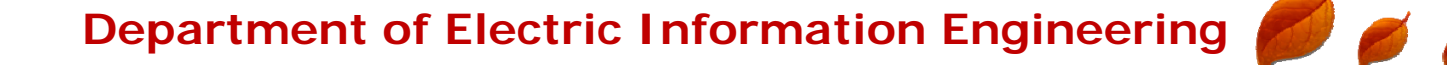

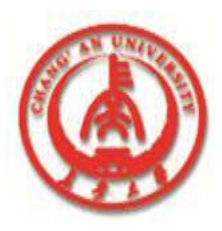

Ø ø

#### **Dataset states**

#### **Dataset states**

| State      | Description                                                                                                    |
|------------|----------------------------------------------------------------------------------------------------|
| Inactive   | The dataset is closed.                                                                                                    |
| Browse     | The default state when a dataset is opened. Records can be viewed but not changed or inserted.                                                                                           |
| Edit       | Enables the current row to be edited.                                                                                                    |
| Insert     | Enables a new row to be inserted. A call to Post inserts a new row.                                                                                                    |
| SetKey     | Enables FindKey, GoToKey, and GoToNearest to search for values in<br>database tables. These methods only pertain to TTable components.<br>For TQuery, searching is done with SQL syntax. |
| CalcFields | Mode when the OnCalcFields event is executed; prevents any changes to fields other than calculated fields. Rarely used explicitly.                                                       |

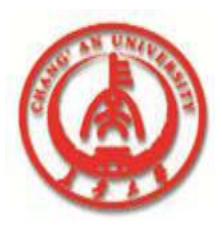

#### **Dataset states**

An application can put a dataset into most states by calling the method corresponding to the state.

For example, an application can put Table1 in Insert state by calling Table1.Insert or Edit state by calling Table1.Edit.

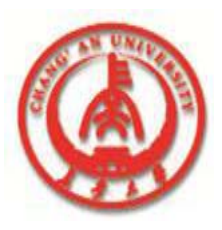

#### **Dataset states**

#### **Dataset state diagram**

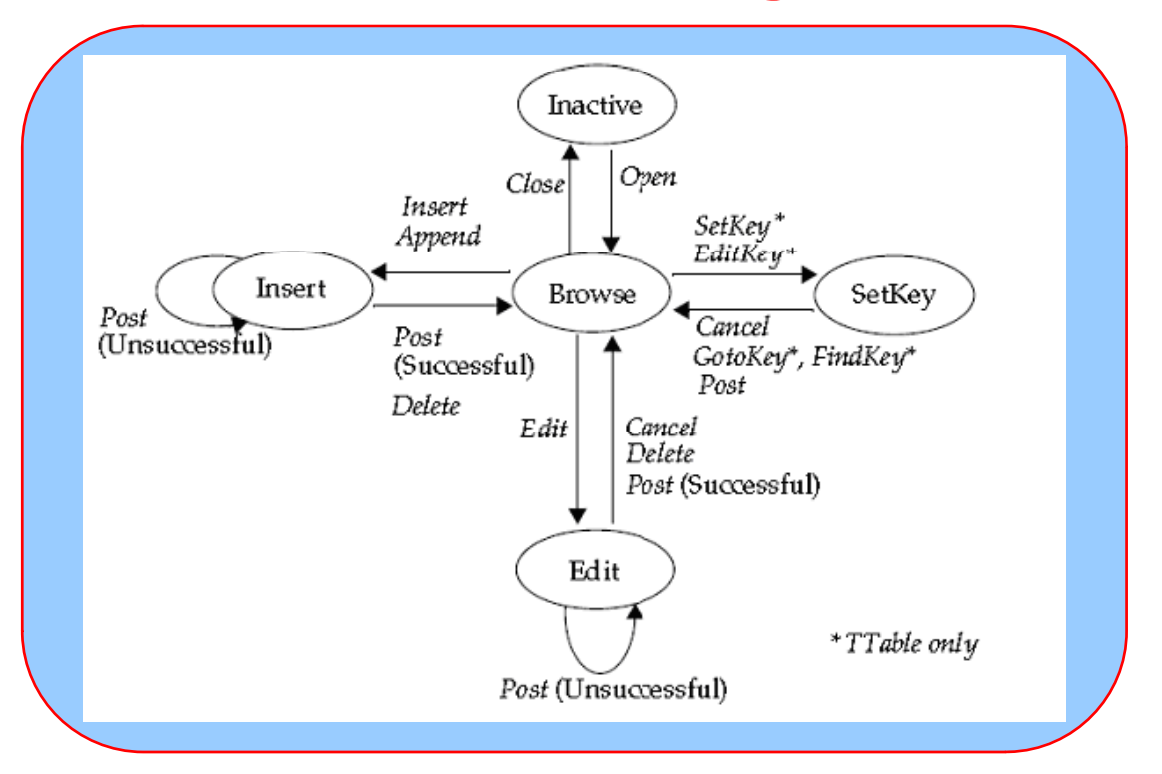

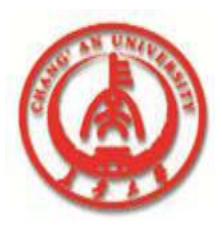

#### 8.3 Using datasets

Opening and closing datasets
Navigating datasets
The Next and Prior methods
The First and Last methods
The BOF and EOF properties
The MoveBy function

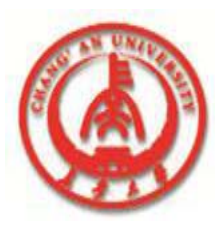

#### Modifying data in datasets

#### Methods to insert, update and delete data in data sets

| Method | Description                                                                                                    |
|--------|----------------------------------------------------------------------------------------------------|
| Edit   | Puts the dataset into Edit state. If a dataset is already in Edit or Insert state, a call to <i>Edit</i> has no effect.                                                   |
| Append | Posts any pending data, moves current record to the end of the dataset, and puts the dataset in Insert state.                                                             |
| Insert | Posts any pending data, and puts the dataset in Insert state.                                                                                                    |
| Post   | Attempts to post the new or altered record to the database. If successful, the dataset is put in Browse state; if unsuccessful, the dataset remains in its current state. |
| Cancel | Cancels the current operation and puts the dataset into Browse state.                                                                                                    |
| Delete | Deletes the current record and puts the dataset in Browse state.                                                                                                    |

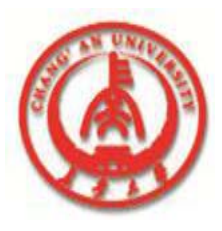

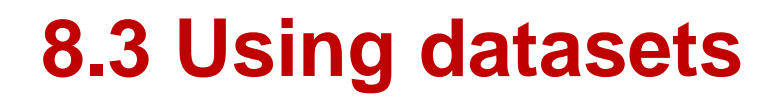

 Posting data to the database
 Disabling, enabling, and refreshing data-aware controls

The *DisableControls* method disables
 all data-aware controls linked to a dataset.
 This method should be used with caution.

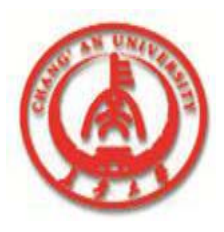

#### **Using dataset events**

Datasets have a number of events that enable an application to perform validation, compute totals, and perform other tasks depending on the method performed by the dataset.

The events are listed in the following table.

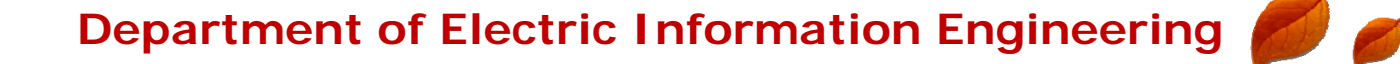

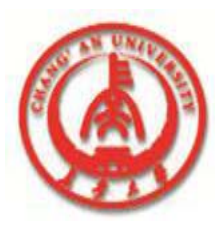

1

#### **Using dataset events**

#### **Dataset events**

| Event                        | Description                                                      |
|------------------------------|------------------------------------------------------------------|
| BeforeOpen, AfterOpen        | Called before/after a dataset is opened.                         |
| BeforeClose, AfterClose      | Called before/after a dataset is closed.                         |
| BeforeInsert, AfterInsert    | Called before/after a dataset enters Insert state.               |
| BeforeEdit, AfterEdit        | Called before/after a dataset enters Edit state.                 |
| BeforePost, AfterPost        | Called before/after changes to a table are posted.               |
| BeforeCancel,<br>AfterCancel | Called before/after the previous state is canceled.              |
| BeforeDelete, AfterDelete    | e Called before/after a record is deleted.                       |
| OnNewRecord                  | Called when a new record is created; used to set default values. |
| <b>OnCalcFields</b>          | Called when calculated fields are calculated.                    |

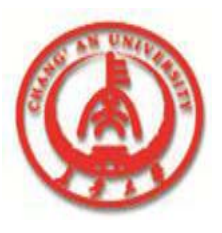

#### Abort a method

# For example, the following code confirms a delete operation:

```
procedure TForm1.TableBeforeDelete (Dataset:
    TDataset);
    begin
    if MessageDlg('Delete This Record?',
    mtConfirmation, mbYesNoCancel, 0) = mrYes
        then
    Abort;
    end;
```

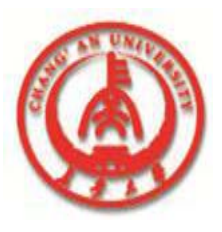

#### 8.4 Using TTable

TTable is one of the most important database

component classes.

Along with the other dataset component class, *TQuery*, it enables an application to access a database table.

This section describes the most important

properties that are unique to TTable.

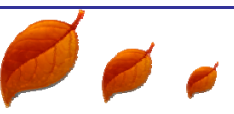

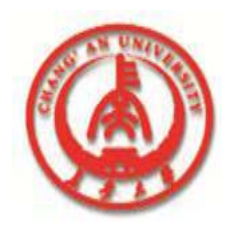

## Specifying the database table

**TableName** specifies the name of the database

table to which the *TTable* component is linked.

**Vou can set this property at design time** 

through the Object Inspector.

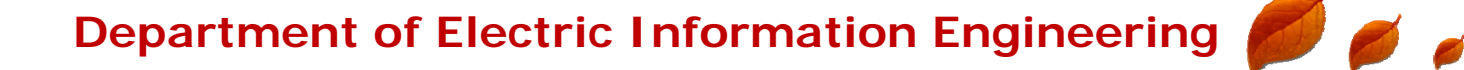

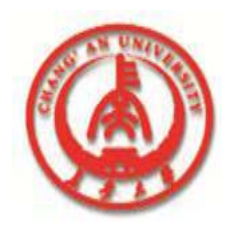

## Specifying the database table

□ The *DatabaseName* property specifies where Delphi will look for the specified database table.

It can be a BDE alias, an explicit specification, or the *DatabaseName* defined by any *TDatabase* component in the application.

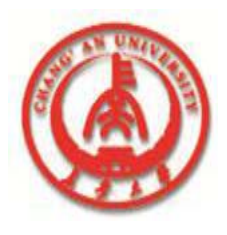

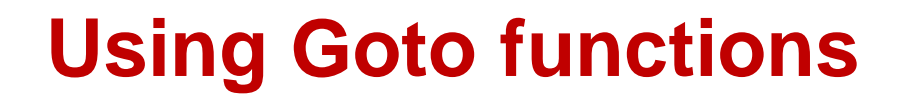

The GoToKey and GoToNearest methods enable an application to search a database table using a key.

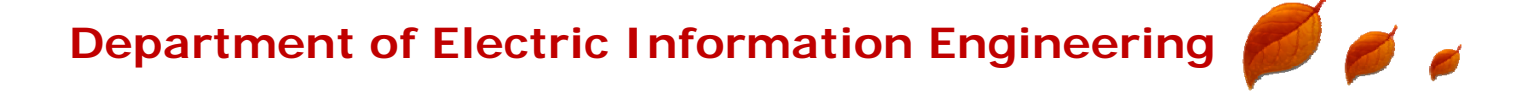

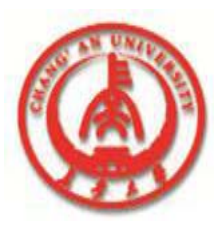

For example, the following code could be used in the OnClick event of a button:

```
procedure TSearchDemo.SearchExactClick(Sender:
        TObject);
begin
        Table1.SetKey; {First field is the key}
        Table1.Fields[0].AsString := Edit1.Text;
        Table1.GoToKey;
end;
```

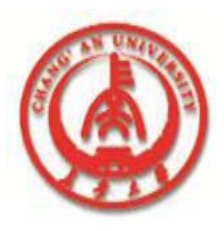

□ The first line of code after **begin** puts **Table1** 

in SetKey state.

This indicates that the following assignment to the table's *Fields* property specifies a search value.

**The first column in the table, corresponding** 

to Fields, is the index.

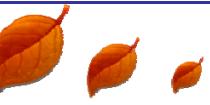

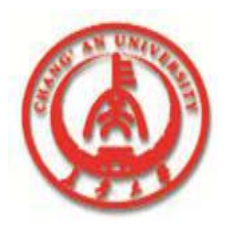

```
Table1.SetKey;
Table1.Fields[0].AsString :=
'Smith';
if not Table1.GotoKey
then ShowMessage('Record
Not Found');
```

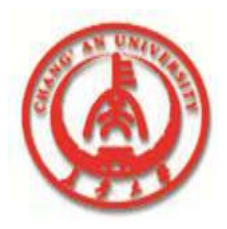

Table1.SetKey;

Table1.Fields[0].AsString := 'Sm';

Table1.GoToNearest;

If a record exists with "Sm" as the first two characters, the cursor will be positioned on that record.

Otherwise, the position of the cursor does not change and *GoToNearest* returns False.

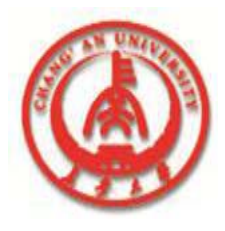

```
Table1.IndexName := 'CityIndex';
Table1.Open;
Table1.SetKey;
Table1.FieldByName('City').AsStrin
g := Edit1.Text;
Table1.GoToNearest;
```

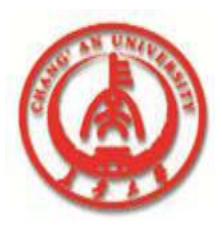

#### **Using Find functions**

□ The Find functions, *FindKey* and *FindNearest* 

provide easy way to search a table.

They combine the functionality of SetKey, field assignment, and Goto functions into a single statement.

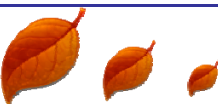

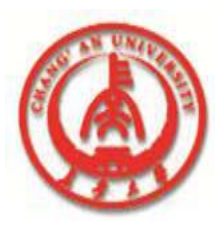

## **Using Find functions**

*FindKey* is similar to *GotoKey*:

- It will put a table in search mode (SetKey state).
- It will find the record in the table that matches the specified values. If a matching record is
  - found, it moves the cursor there, and returns **True**.
- If a matching record is not found, it does not

move the cursor, and returns False.

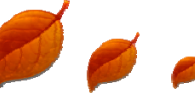

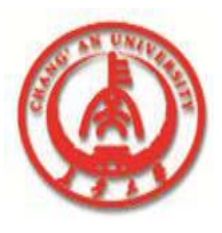

#### **Using Find functions**

For example, if Table1 is indexed on its first column, then the statement:

Table1.FindKey([Edit1.Text]);

will perform the same function as the three statements:

Table1.SetKey; {First field is the key} Table1.Fields[0].AsString := Edit1.Text; Table1.GoToKey;

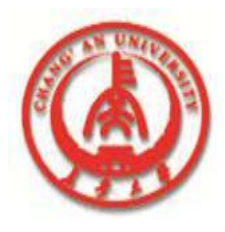

#### Indexes

An *index* determines how records are sorted when a Delphi application displays data.

By default, Delphi displays data in ascending order, based on the values of the primary index column(s) of a table.

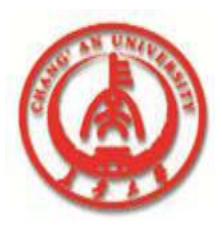

#### The Exclusive property

The Exclusive property indicates whether to open the table with an exclusive lock.

If True, no other user will be able to access it at the same time. You cannot open a table in Exclusive mode if another user is currently accessing the table.

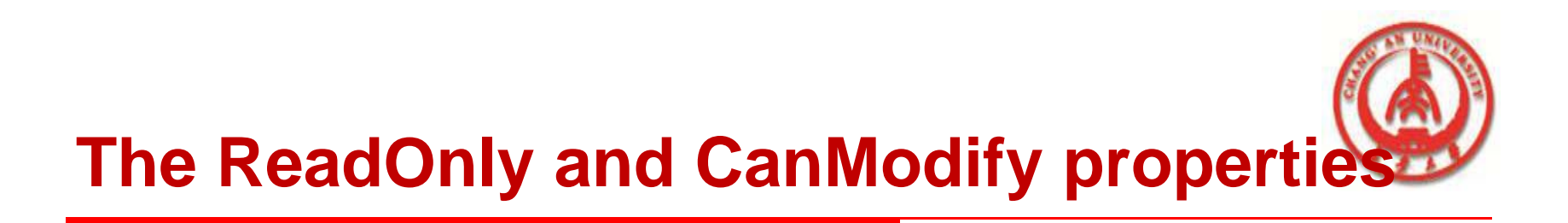

□ Before opening a *TTable*, set *ReadOnly* False to

request read and write privileges for the dataset.

**Set** *ReadOnly* to True to request read-only

privileges for the dataset.

Depending on the characteristics of the underlying table, the request for read and write privileges may or may not be granted by the database.

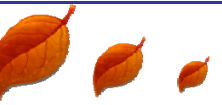

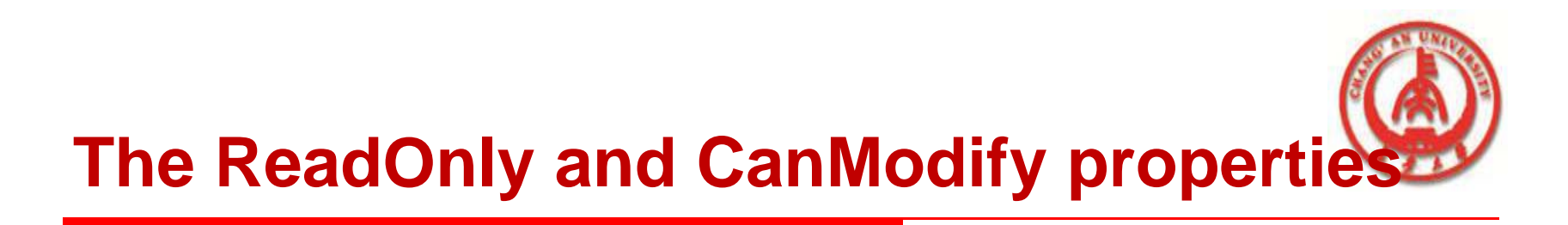

 CanModify is a read-only property of datasets that reflects the actual rights granted for the dataset.
 When ReadOnly is True, CanModify will automatically be set to False.

When *ReadOnly* is False, *CanModify* will be True if the database allows read and write privileges for the dataset and the underlying table. When *CanModify* is False, then the table is read-only, and the dataset cannot be put into Edit or Insert state.

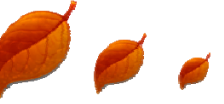

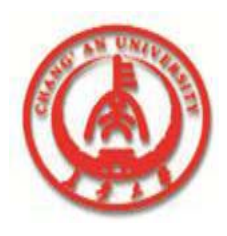

# 8.5 Creating master-detail forms

The MasterSource and MasterFields are used to define one-to-many relationships between two tables.

The MasterSource property is used to specify a data source from which the table will get data for the master table.

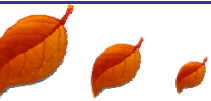

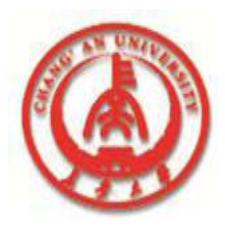

At design time, when you double-click (or click on the ellipsis button) on the *MasterFields* property in the Object Inspector, the Field Link Designer dialog box opens.

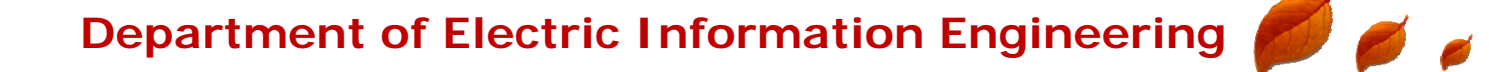

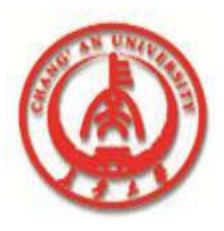

**)** ø

#### **The Field Link Designer**

#### **Field Link designer**

| A <u>v</u> ailable Indexes        | Primary                                                    |
|-----------------------------------|------------------------------------------------------------|
| D <u>e</u> tail Fields<br>OrderNo | Add Master Fields  CustNo Company Addr1 Addr2 City State ◆ |
| Joined Fields                     | <u>D</u> elete<br><u>C</u> lear                            |
| <b>√</b> 0K                       | X Cancel ? <u>H</u> elp                                    |

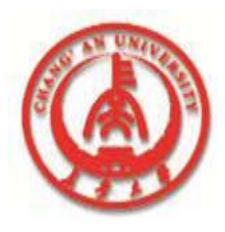

The Field Link Designer provides a visual way to link master and detail tables.

The Available Indexes combo box shows the currently selected index by which to join the two tables.

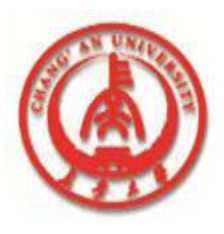

For Paradox tables, this will be "Primary" by default, indicating that the primary index of the detail field will be used.

Any other named indices defined on the table will be shown in the drop-down list. Select the field you want to use to link the detail table in the Detail Fields list, the field to link the master table in the Master Fields list, and then choose Add.

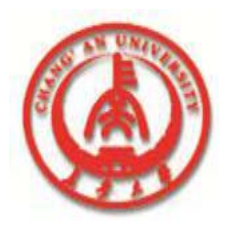

**The selected fields will be displayed in** 

the Joined Fields list box.

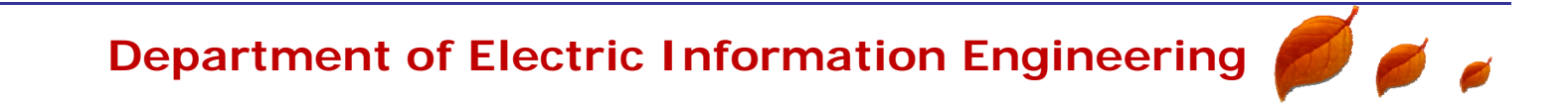

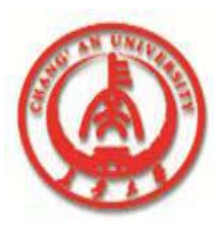

#### 8.6 Using TDataSource

TDataSource acts as a conduit between datasets and data-aware controls. Often the only thing you will do with a TDataSource component is to set its DataSet property to an appropriate dataset object.

Then you will set data controls' *DataSource* property to the specific *TDataSource*.

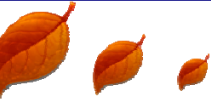

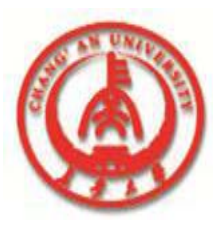

#### The DataSet property

Using TDataSource properties

The DataSet property specifies the name of the dataset from which the TDataSource will get its data.

You can also set the *DataSet* property to a dataset on another form to synchronize the data controls on the two forms.

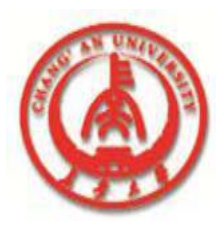

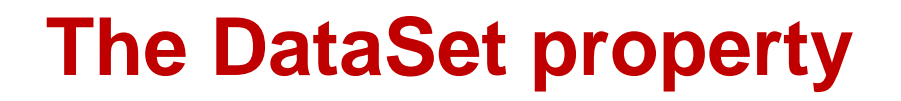

#### **□** For example,

procedure TForm2.FormCreate (Sender : TObject);
begin
 DataSource1.Dataset := Form1.Table1;
end;

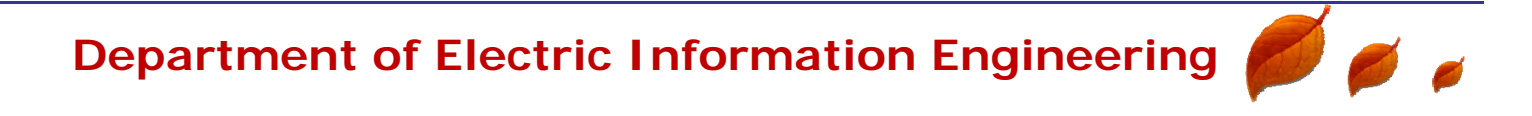

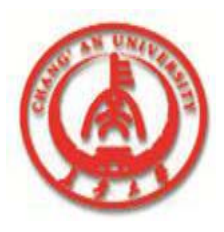

#### **The Enabled property**

The Enabled property can temporarily disconnect a TDataSource from its TDataSet.

When set to False, all data controls attached to the data source will go blank and become inactive until *Enabled* is set to True.

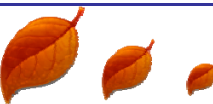

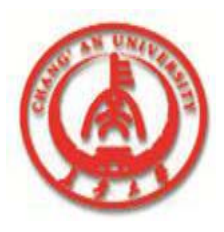

#### **The Enabled property**

In general, it is recommended to use datasets'
 *DisableControls* and *EnableControls* methods
 to perform this function, because they affect all attached data sources.

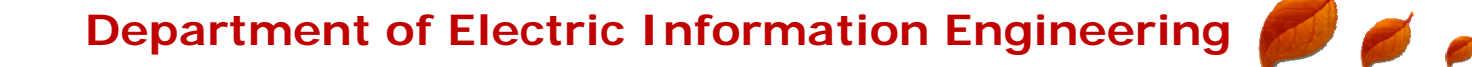

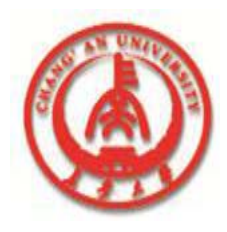

## What are TField components?

All Delphi data-aware components rely on an underlying object class, *TField*.

Although not visible on forms, *TField* components are important because they provide an application

a direct link to a database column.

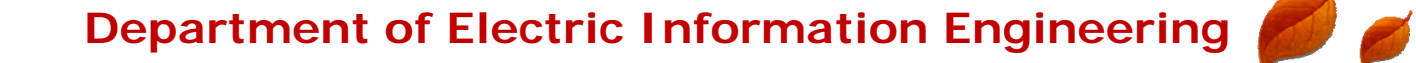

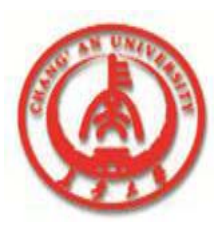

#### **Using the Fields Editor**

**The Fields Editor enables you to:** 

- Generate a persistent list of *TField* components.
- Modify the display properties of persistent *TField* components.
- Remove *TField* components from the list of persistent components.
- Add new *TField* components based on existing columns in a table.
- Define calculated *TField* components that behave just like physical data columns, except that their values are computed programmatically.

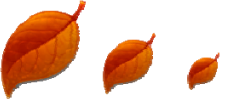

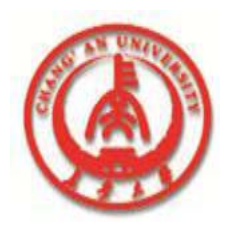

**)** ø

#### **Starting the Fields Editor**

#### **Fields Editor**

| 😑 Form1.Table1 🔽 🔺 |  |
|--------------------|--|
| Fields             |  |
| Add                |  |
| Define             |  |
| Вешоче             |  |
| Clear all          |  |
|                    |  |
|                    |  |
|                    |  |
|                    |  |

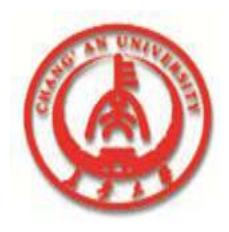

0

## Adding a TField component

**Fields Editor Add Fields dialog box** 

| - Add Fields                                                                                                    |               |  |  |  |
|----------------------------------------------------------------------------------------------------|---------------|--|--|--|
| Available fields<br>CustNo<br>Company<br>Addr1<br>Addr2<br>City<br>State<br>Zip<br>Country<br>Phone<br>Discount<br>TaxRate<br>Contact<br>LastInvoiceDate | VOK<br>Cancel |  |  |  |

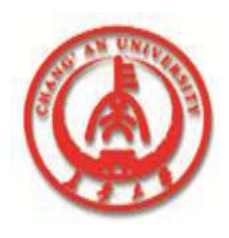

## **Defining a new TField component**

The Define button of the Fields Editor enables you to create new *TField* components for display.

□ You can create a new *TField* based on a

column in the underlying table.

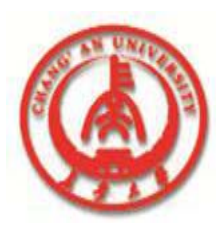

#### **Defining a new TField component**

#### **Define Field dialog box**

| <u>Field name:</u>         |
|----------------------------|
|                            |
| <u>C</u> omponent name:    |
|                            |
| Field type:                |
| BCDField +                 |
| DiobField<br>Reclean Field |
| CurrencyField              |
| DateField                  |
| DateTimeField              |
|                            |
| Size: Calculated           |
|                            |
|                            |
|                            |

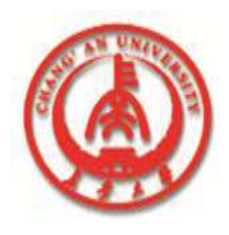

## **Defining a calculated field**

A calculated field is used to display

values calculated at run time in the

dataset's **OnCalcFields** event handler.

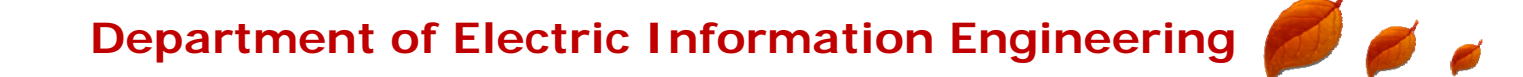

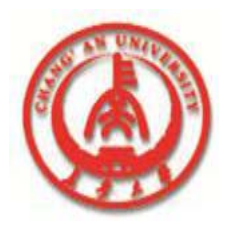

## **Editing Display properties**

#### **TField properties**

|   | Property      | Purpose                                                                                                    |
|---|---------------|----------------------------------------------------------------------------------------------------|
|   | Alignment     | Displays contents of field left justified, right justified, or centered within a data-aware component.                                                                                            |
|   | Calculated    | True, field value can be calculated by a <i>CalcFields</i> method at run time.                                                                                                    |
|   |               | False, field value is determined from the current record.                                                                                                    |
|   | Currency      | True, numeric field displays monetary values.                                                                                                    |
|   |               | False, numeric field does not display monetary values.                                                                                                    |
|   | DisplayForma  | Specifies the format of data displayed in a data-aware component.                                                                                                    |
|   | DisplayLabel  | Specifies the column name for a field in a <i>TDBGrid</i> .                                                                                                    |
|   | Display Width | Specifies the width, in characters, of a grid column that display this field.                                                                                                    |
|   | EditFormat    | Specifies the edit format of data in a data-aware component.                                                                                                    |
|   | EditMask      | Limits data-entry in an editable field to specified types and ranges of characters, and specifies any special, non-editable characters that appear within the field (hyphens, parentheses, etc.). |
|   | FieldName     | Specifies the actual name of column in the physical table from which the <i>TField</i> component derives its value and data type.                                                                 |
|   | Index         | Specifies the order of the field in a dataset.                                                                                                    |
|   | MaxValue      | Specifies the maximum numeric value that can be entered in an editable numeric field.                                                                                                    |
| - |               |                                                                                                    |

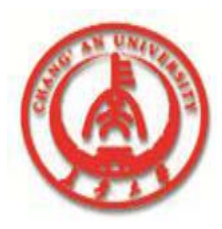

## **Editing Display properties**

#### **TField properties (continued)**

| Property | Purpose                                                                                                    |
|----------|----------------------------------------------------------------------------------------------------|
| MinValue | Specifies the minimum numeric value that can be entered in an editable numeric field.                                                                                                    |
| Name     | pecifies the component name of the <i>TField</i> component within Delphi.                                                                                                    |
| ReadOnly | True: Field can be displayed in a component, but cannot be edited by a user.                                                                                                    |
|          | False: Field can be displayed and edited.                                                                                                    |
| Size     | Specifies the maximum number of characters that can be displayed or entered<br>in a string-based field, or the size of byte and var byte fields.                                                     |
| Tag      | Long integer bucket available for programmer use in every component as needed.                                                                                                    |
| Visible  | True: Field is displayed by a <i>TDBGrid</i> component. User-defined components can also make display decisions based on this property. False: Field is not displayed by a <i>TDBGrid</i> component. |

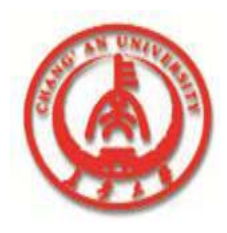

# **Using the Input Mask Editor**

The *EditMask* property provides a way to limit the entries that a user can type into data aware controls tied to a *TField*.

You can enter a specific edit mask by hand or use the Input Mask Editor to create a mask.

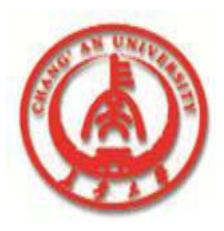

0

# **Using the Input Mask Editor**

#### **Input Mask Editor**

| nput Mask:              | Sample Masks:   |               |
|-------------------------|-----------------|---------------|
| -                       | Phone           | (415)555-1212 |
|                         | Extension       | 15450         |
| Character for Blanks:   | Social Security | 555-55-5555   |
|                         | Short Zip Code  | 90504         |
| Save Literal Characters | Long Zip Code   | 90504-0000    |
|                         | Date            | 6/27/94       |
| Tastast                 | Long Time       | 9:05:15PM     |
| l est input:            | Short Time      | 13:45         |
|                         |                 | 1.0.10        |
|                         |                 |               |
|                         |                 |               |

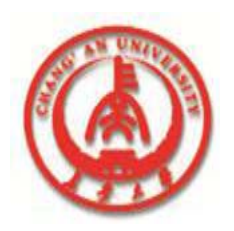

Ø ø

#### **TField conversion functions**

| TField Type                                                                  | AsString                                          | AsInteger                      | AsFloat                                               | AsDate Time                 | AsBoolean                         |
|------------------------------------------------------------------------------|---------------------------------------------------|--------------------------------|-------------------------------------------------------|-----------------------------|-----------------------------------|
| TStringField                                                                 | String type by Definition                         | Convert to Integer if possible | Convert to Float if possible                          | Convert to Date if possible | Convert to<br>Boolean if possible |
| TIntegerField<br>TSmallIntField<br>TWordField                                | Convert to String                                 | Integer type by definition     | Convert to Float                                      | Not Allowed                 | Not Allowed                       |
| TFloatField<br>TCurrencyField<br>TBCDField                                   | Convert to String                                 | Round to nearest integer value | Float type by definition                              | Not Allowed                 | Not Allowed.                      |
| TDateTimeField                                                               | Convert to String.                                | Not Allowed                    | Convert Date to<br>number of days<br>since 01/01/0001 | DateTime type by definition | Not Allowed                       |
| TDateField                                                                   | <b>Content depends</b>                            |                                | <b>Convert Time to</b>                                | Zero date or time           |                                   |
| TTimeField                                                                   | on DisplayFormat<br>of Field                      |                                | fraction of 24<br>hours                               | If not specified            |                                   |
| TBooleanField                                                                | Convert to String<br>"True" or "False"            | Not Allowed                    | Not Allowed                                           | Not Allowed                 | Boolean type by definition        |
| TBytesField                                                                  | <b>Convert to String</b>                          | Not Allowed                    | Not Allowed                                           | Not Allowed                 | Not Allowed                       |
| TvarBytesField<br>TblobField<br>TmemoField<br>TGraphicField<br>TGraphicField | (Generally only<br>makes sense for<br>TMemoField) |                                |                                                       |                             |                                   |